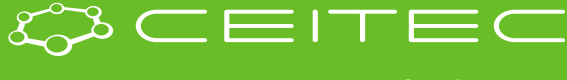

## **QUICK GUIDE THROUGH INTRANET BOOKING**

1. Go to CEITEC web pages – <u>www.ceitec.cz</u> (<u>www.ceitec.eu</u>). Under label "Services" you will find "Biomolecular Interactions and Crystallization" facility

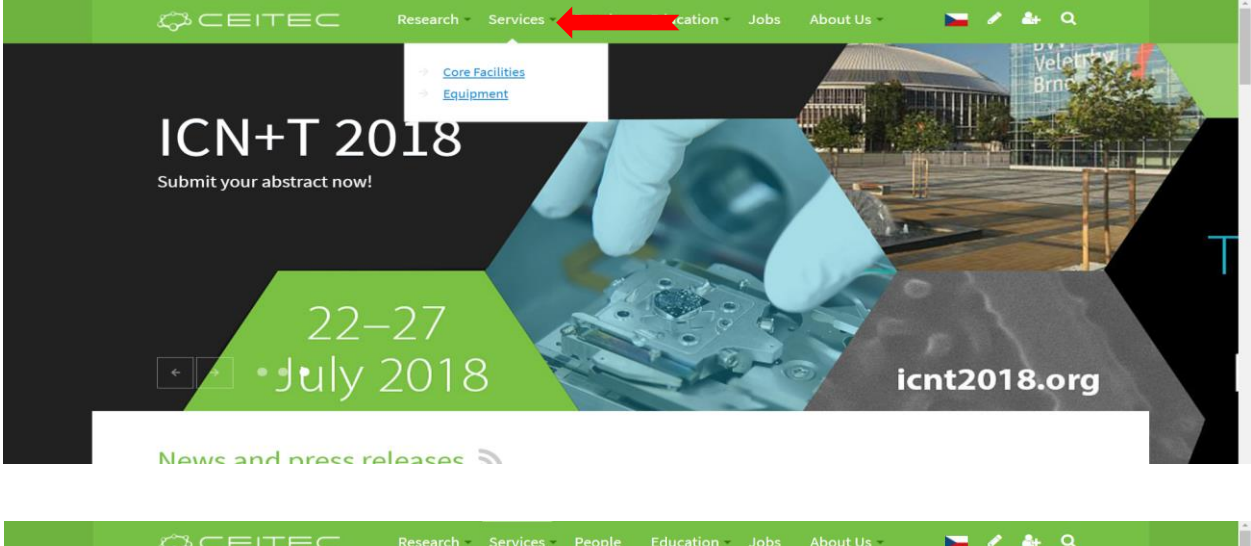

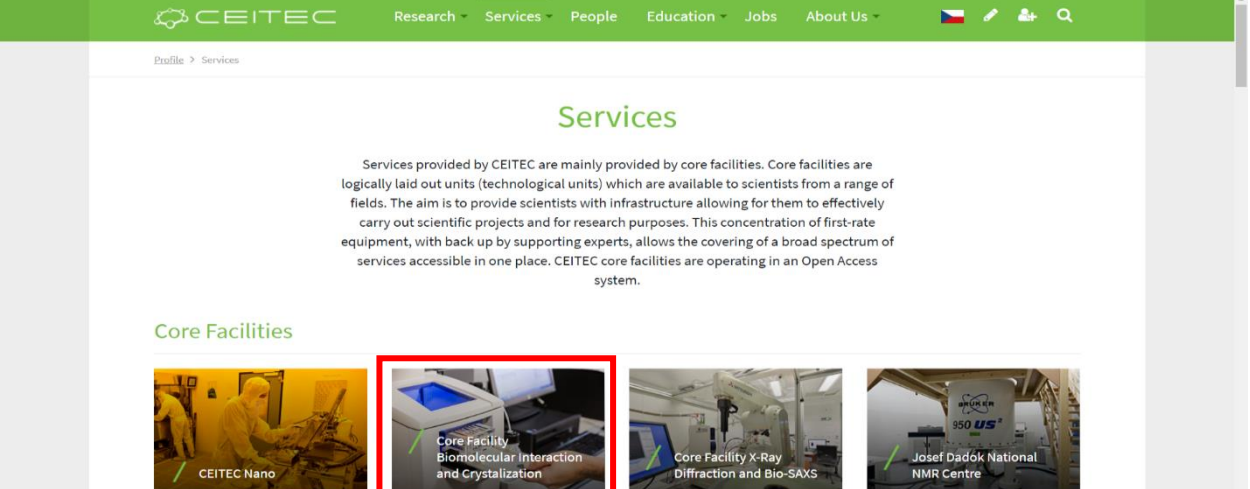

2. Pages of BIC Facility will show up. You can find here information about instruments and provided services. There is also a link to our booking system. For the first time you have to fill registration form.

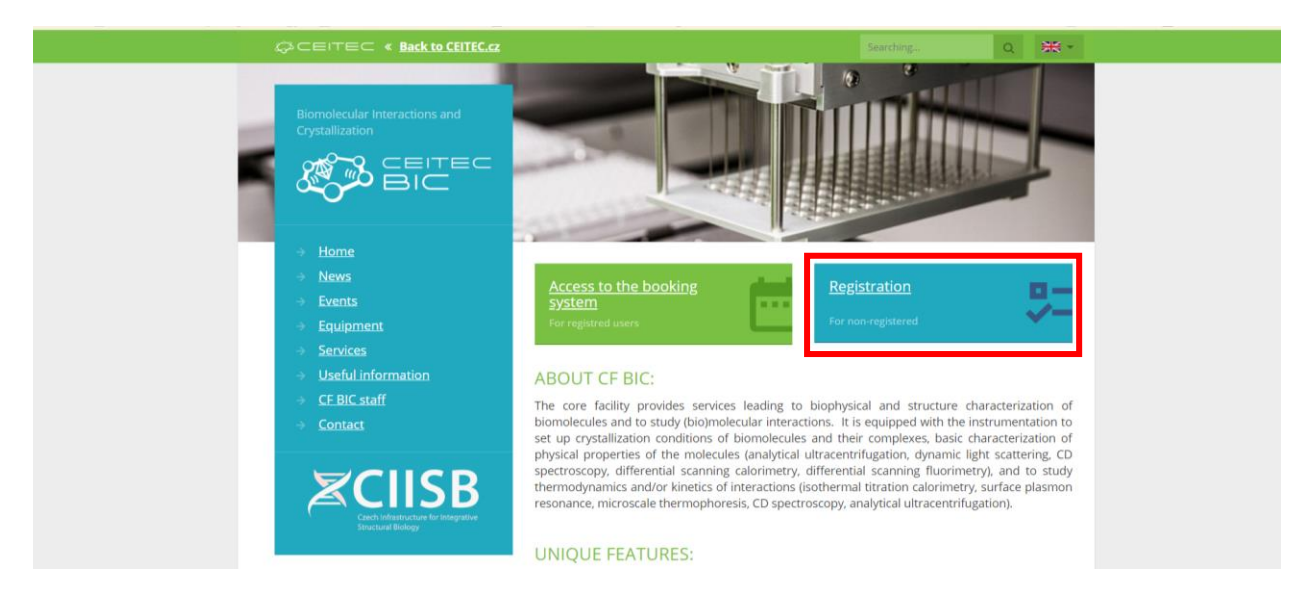

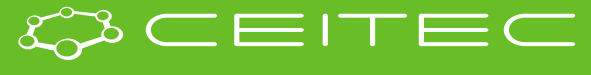

3. List of numerous institution will show up – it is easier to start typing name of your institution than try to find it manually. If your institution is not on the list, there is a possibility to use Google or LinkedIn account. For students and employees of Masaryk University – just look up Masaryk University

| Central European Institute of Technology<br>BRNO (CZECH REPUBLIC |   |
|------------------------------------------------------------------|---|
| og in using                                                      |   |
| Sign in with MU                                                  |   |
| Sign in with VUT                                                 |   |
| G Sign in with Google                                            |   |
| N Sign in with Linkedin                                          |   |
| or                                                               |   |
| your institutional account                                       |   |
| Type the name of your institution                                | • |
| AAF Virtual Home                                                 |   |
| Aalborg University                                               |   |
| Aalto University                                                 |   |
| Aarhus Basic Health Care College                                 |   |
| Aarhus School of Marine and Technical Engineering                |   |
| Aarhus University                                                |   |
| Absalon University College                                       |   |
| Anndows of Arts. Arabitantura and Pasion in Brassa               |   |

4. Students and employees of Masaryk University will see a familiar login page.

|          | MASARYK<br>UNIVERSITY                                                                                                    | ČESKY 🖿            |
|----------|----------------------------------------------------------------------------------------------------|--------------------|
|          | Unified MUNI login<br>adfs.ceitec.cz                                                                                                    |                    |
| $\Sigma$ | LCO / GUESTID     UCO     This service requires verification of your identity     (UCO / Guest ID)     Secondary password     If you are unfamiliar with your secondary     password, you can change it at IS MU on     weldpage <u>change password</u> . |                    |
|          | If you have any problems or questions, please contact <u>helpdesk@lcs.muni.cz</u> .                                                                                                    | ngunan Science - 🛞 |

5. After filling the colums with your UCO and secondary password you will see the last page of registration. Your name and surname should be automaticaly filled without a possibility to change it. E-mail and Institution should be also filled according to previously filled data.

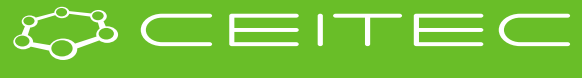

#### Registration to group of Biomolecular Interactions and Crystallization

| Name and surname*      |                 |                                                                                         |
|------------------------|-----------------|-----------------------------------------------------------------------------------------|
| E-mail                 |                 |                                                                                         |
| Organization*          | Externals users |                                                                                         |
| Detail info about your |                 | If you selected value "External users" in item organization please fil in the informati |
| institution            |                 | your institution.                                                                       |
| Student                | Yes             |                                                                                         |
|                        | No              |                                                                                         |
| Groupleader*           |                 |                                                                                         |
|                        |                 |                                                                                         |

**6.** At this point your registration is complete and is waiting for approval from head of CF BIC. You will receive an e-mail about your authorization.

| " | Dear user,<br>Your application for BIC under ID=xx was approved by adminis | trator. |
|---|----------------------------------------------------------------------------|---------|
|   | Use link <u>https://intranet.ceitec.cz/cf/bic/</u><br>Yours sincerely BIC  | 66      |

After your registration is confirmed you can login to Core Facility booking system: directly to <u>https://booking.ceitec.cz/or\_https://intranet.ceitec.cz/cf/bic/</u>.

| Same .                                                                                                    | Sector Diposp D<br>Hereating Differentier              | Training 🖬 Education<br>e EX 🖬 Granking                                                                                                    |                                                          | Concession (1)                                                                                                    | ecter Brancheven Herry                                                                                             | alow Tracate Overa S                | the second and the second second seco |
|----------------------------------------------------------------------------------------------------|--------------------------------------------------------|----------------------------------------------------------------------------------------------------|----------------------------------------------------------|----------------------------------------------------------------------------------------------------|----------------------------------------------------------------------------------------------------|-------------------------------------|----------------------------------------------------------------------------------------------------|
| Connect2011 +<br>do Du He Th Pr Se                                                                                                    | Totay + + 2004<br>Sanday                               | Greener 2015 - 21-Oceaber 2016<br>Wooday Doesday                                                                                                    | Wet readay                                               | Thunday                                                                                                    | ntiny (                                                                                                    | Dec Week Month Treatme<br>Secondary | Biomolecular Interactions and Crystallization                                                                                                    |
| 1         2         2         1         2           1         2         3         4         6           1         2         3         4         6           weity, Grather 30, 2215         2         4         6                                                                                                    | <ul> <li>Keris Americans, Keri<br/>Sec. (K)</li> </ul> | 20 20<br>(c) Province Antiformion, and<br>ACC Province Antiformion, and<br>ACC Province Antiformion, and<br>Province Antiformion, and<br>Province Antiformion, antiformion, antiformion, antiformion, antiformion, antiformi                                                                                                    | 22 Second Annula I                                       | 20 20<br>Lostina: An Konisk Anj<br>Anj<br>Lossi Soloca Gradilarisi. Rov<br>Balan 100<br>Lossi Solomita (<br>rescur                                                           | Handra Anto Handra Anto<br>Maria<br>Sport Manajaliman Maj<br>195                                                   |                                     | Welcome to the website of the<br>Biomolecular Interactions and Crystallization Core Facility                                                                                                    |
| Automatical     Automatical     Automatity     Automatity     Automatity     Automatical     Automatical                                                                                                    | <ul> <li>Leja Senirjuna kor<br/>Veta</li> </ul>        | 20 60<br>Phil<br>Mathala, Canadad ata, Errol<br>Mathala, Canadad ata, Errol<br>Mathala, Errol<br>Mathala, Canadad ata, Errol<br>Mathala, Errol<br>Mathala, | fa<br>1. Mai 👷 Camire, Jac Stenardt, Jaco                | <ul> <li>Remains Las Principal (E.)</li> <li>Remains Las Principal (E.)</li> <li>Remains Remains (E.)</li> <li>Remains Remains (E.)</li> <li>Remains Remains (E.)</li> </ul> | Services, Angléssoles, Angléssoles,<br>Marianes, Angléssoles, Anglés<br>Marianes, Anglésson, Contactual<br>Anglési |                                     |                                                                                                    |
| TART<br>ALT CARACTERS<br>AND COM<br>AND COM |                                                        | 2 Sector Statement of Sector Statement of Sector Statement of Sector Statement of Sector Statement Sector Statement Sector St                                                                                                    | n laanen.                                                | 2 12<br>Terrepole<br>Reserve Schelauski Apinenis<br>2 A                                                                                                    | Nordhayen.<br>Agustin Strifteron Agustic                                                                           |                                     | Near Sed Text Sector 2 Text Sector 2 Text Se |
| (920 - 17.82<br>Opticity solid<br>2030 - 10502<br>Opticity solid<br>Opticity solid<br>2030 - 0048                                                                                                    |                                                        | 1996)<br>Marcill, Duriddi Arb, Ewidi<br>Ballow (22)<br>Hellanen Jaare (Yelenol,<br>Tania)<br>Kang Adar (Yalenol,<br>Tania)                                                                                                    | Jania Shavis Olog kasi albevis O<br>Budove 1939<br>Money | ina.                                                                                                    | Kerdadi, Jenjiamirsh, Janj<br>Mediji                                                                               |                                     | Alterna La Alter Alte Alter Alter Al |

All instruments in user mode are bookable using planning board on <u>https://booking.ceitec.cz/.</u> In case you want to make a request for a service (AUC, ITC and Crystallization services) you need to use <u>https://intranet.ceitec.cz/cf/bic/</u>- Services button.

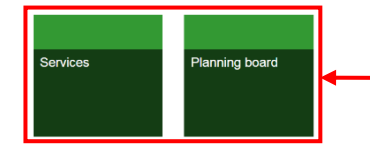

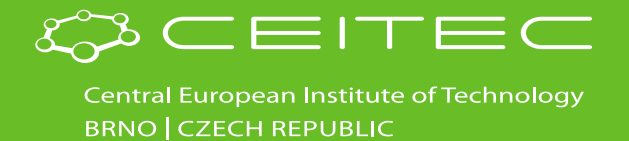

You can also click on **Planning board button** and you will be redirect to <u>https://booking.ceitec.cz/</u>. At this point you will automaticly see all CF BIC equipment on Planning board.

### A) Planning board - <u>https://booking.ceitec.cz/:</u>

In case you will take the direct approach to booking.ceitec.cz your Favourite equipment will be empty for the **first time**. You need to add desired equipment to your list of favourites ( **\*** Favourites ) so you can see those instruments on planning board.

| CEITEC                                                                                                    | Service Upkeep Training Education<br>Measuring Reservation FS Blocking |                                                                                                    | Overview VUT & Selection & Form Services Planning all CRM ★ Favourities © Sellings |
|----------------------------------------------------------------------------------------------------|------------------------------------------------------------------------|----------------------------------------------------------------------------------------------------|------------------------------------------------------------------------------------|
| Cottober 2016     Solution     Cottober 2016     Solution     To View The TP F 6a     Solution     Solution     Solut |                                                                        | Web booking.ceitec.cz /ikia:<br>Your favourite equipments list is empty. Add equipments using the button<br>Tavourites: | ×                                                                                  |

After clicking on the **Fevouries** button new pop-up window will apear. On the bottom you can see all bookable equipment which is on CEITEC. It's really uncomfortable trying to find the desired equipment this way. You are recomended to use filter above this list. You can either use filter according to Core Facility or according to Equipment Owner (person responsible for the instrument) and hit such button.

|                                                                                                    |                             | Favourites                                                            |                                                      |                   |                                                      | = = ×  | Zdánska, Jilka (Sign out)                                  |
|----------------------------------------------------------------------------------------------------|-----------------------------|-----------------------------------------------------------------------|------------------------------------------------------|-------------------|------------------------------------------------------|--------|------------------------------------------------------------|
| С септес                                                                                                    | Bervice D Up<br>Measuring D | Equipment                                                             |                                                      |                   | Show                                                 |        | S Form Services Planning all CRM 🖈 Favourites 🗢 Settings 😂 |
| Outcome         2011         •           Su Mao         Tu We         Th         Fr         Sa           20         Sa         20         Sa         Sa         Sa           20         Th         Th         Sa         Sa         Sa           20         Th         Th         Sa         Sa         Sa           30         Th         Th         Sa         Sa         Sa           30         Th         Th         Sa         Sa         Sa           30         Th         Th         Sa         Sa         Sa           30         Th         Th         Sa         Sa         Sa           30         Th         Th         Th         Sa         Sa           30         Th         Th         Th         Th         Sa           30         Th         Th         Th         Th         Th         Sa           30         Th         Th         Th         Th         Th         Th         Sa         Sa           30         Th         Th         Th         Th         Th         Th         Th         Sa         Sa      < |                             |                                                                       |                                                      |                   |                                                      | *      |                                                            |
| Threaday, October 27, 2016                                                                                                    |                             | Find Equipment Based on Parame<br>CF:<br>Equipment Owner:<br>Keyword: | ters<br>Choose value<br>Choose value                 |                   |                                                      | Search | =                                                          |
|                                                                                                    |                             | Equipment                                                             | Altas                                                | Owner             | CF                                                   |        |                                                            |
|                                                                                                    |                             | 2100 Bloanalyzer                                                      | 2100 Bioanalyzer                                     | Vlasta, Korenková | Kvantitativní a digitální PCR<br>centrální laboratoř | *      |                                                            |
|                                                                                                    |                             | 2D / 3D DESI (desorption<br>electrospray)                             |                                                      |                   | Pfistroje mimo CF                                    |        |                                                            |
|                                                                                                    |                             | 3D SR microscope Zelss Elyra<br>P8.1                                  | 3D superresolution<br>microscope<br>(SIM/PALM/STORM) | Janda, Jozef      | UK Mikroskopie                                       |        |                                                            |
|                                                                                                    |                             | 3D printer                                                            |                                                      | Mazura, Pavel     | Pfistroje mimo CP                                    | -      |                                                            |
|                                                                                                    |                             | H 4 1 2 3 4 5                                                         | . • • 20 ·                                           | tems per page     | 1 - 20 of 609 items                                  | 0      |                                                            |
|                                                                                                    |                             |                                                                       |                                                      |                   | Add to Fa                                            | Save   |                                                            |

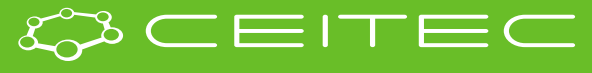

After choosing the desired facilities (for example Biomolecular Interactions and Crystallization) and click on Search button ( Search ) you will see all bookable equipment in the list bellow the filter.

| i na Equipinent Davea en l'atan  |                                               |  |
|----------------------------------|-----------------------------------------------|--|
| CF:                              | Choose value                                  |  |
| Equipment Owner:                 | Choose value                                  |  |
| Keyword:                         | HUME<br>undefined                             |  |
|                                  | Biomolecular Interactions and Crystallization |  |
| List of Equipments to Add into I | Cryo-electron Microscopy and Tomography       |  |
| Equipment                        | Quantitative and digital Core Facility        |  |
| 2100 Bioanalyzer                 | Multimodal and Functional Imaging Laboratory  |  |

You can choose multiple instruments by holding **Ctrl** + clicking on **ALIAS** of the equipment. It is really important to click on **Alias** and not on the whole name. After choosing all of the instruments you want to see in planning board you have to click on **Add to Favourites** button ( Add to Favourites ). You can also choose only one instrument at the time and each of them add separetly by clicking on **Add to favourites**. While you are you adding the chosen instruments they will apear in the chart above.

In the chart above you can also change color of individual instruments (to get more arranged planning board) by clicking twice on the green square **I**. After all of these adjustment please click on Save button Save

| vourites                                                       |                                    |             |                                                |                | -           |
|----------------------------------------------------------------|------------------------------------|-------------|------------------------------------------------|----------------|-------------|
| Equipment                                                      |                                    |             | Show                                           |                |             |
| Analytická ultracentrifuga                                     | 2                                  | ×           | -                                              |                |             |
| Automatizovaný kalorimetrický sy                               | stêm Auto-iTC200                   |             | 8                                              | ×              |             |
| Cirkulární dichroismus                                         |                                    |             | ×.                                             | ×              |             |
| Diferenciální skenovací kalorime                               | tr VP-DSC                          |             | 2                                              | ×              |             |
| Dynamický rozptyl světla                                       |                                    |             | 2                                              | ×              |             |
| Gradientový inkubátor pro teploti                              | ni optimalizaci krystalizace       | proteinů    | 2                                              | ×              |             |
| Izolermický tilrační kalorimetr VP                             | чтс                                |             | 2                                              | ×              |             |
| Mikrodepoziční systém pro biose                                | nsorová arrays                     |             | 8                                              | ×              | -           |
| equipment Gwner:<br>Seyword:<br>List of Equipments to Add into | Choose value                       | Over        | cr.                                            |                | •<br>Search |
| Conditional Contraction                                        | AUC                                | Kembrak Jap | Interakce a krysta                             | lizace         | ^           |
|                                                                |                                    |             | biomolokul<br>Interakce a krysla<br>biomolekul |                | ŀ           |
|                                                                |                                    |             | Interakce a krysta<br>biomolekul               |                |             |
|                                                                |                                    |             | Interakce a krysta<br>biomolekul               |                | -           |
| H • 1 + H 20                                                   | <ul> <li>items per page</li> </ul> |             | 1-1                                            | 13 of 13 Items | ¢           |
|                                                                |                                    |             |                                                |                |             |

One more adjustment is needed: In the **Setting** you can change the language and how the planning board should look like every time you will login in here - the **calendar layout** – month, week, day. For genereral overview monthly setting will be the best for you.

| ser Settings             |                              |      |
|--------------------------|------------------------------|------|
| Logged User:             | Ždánská, Jitka               |      |
| Preset Table:            | Month                        | •    |
| Reservation Label Type:  | Owner, Alias Equipment, Time | *    |
| Interval Settings:       | From: 8 To: 17               |      |
| Reservation Form:        | Basic 💿 Full                 |      |
| Show Equipments from CF: | • Yes 🗌 No                   |      |
| Time Zone Length:        | 7                            |      |
| Language/Jazyk:          | English                      | •    |
|                          |                              | Savo |

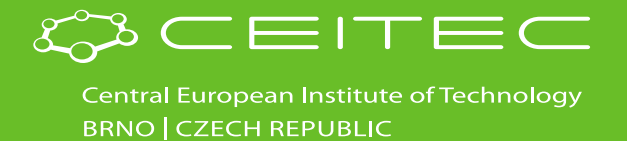

After all this you will see the planning board with all reservations on your displayed instruments which are already made and confirmed. You can procede to the booking of an instrument.

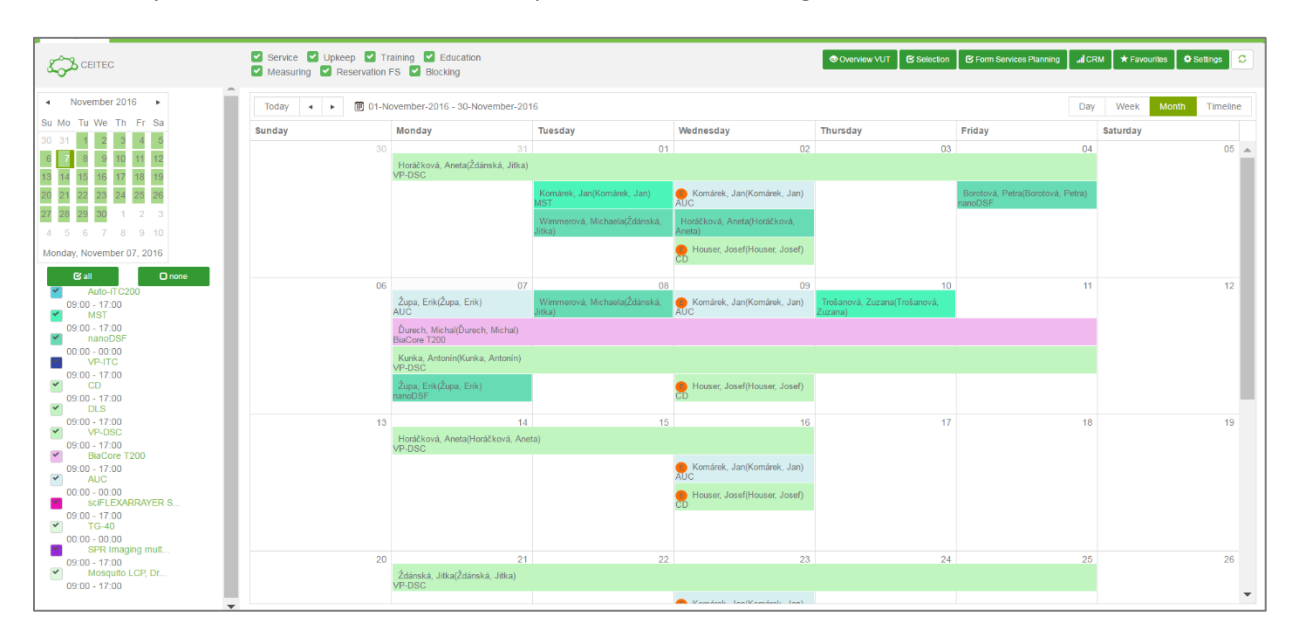

On the left you see your chosen instruments that you wanted to see on the planning board. On the right there is the actuall planning board. Next steps for booking an instrument:

- Choose the date
- Double click on that date
- > Pop-up window will apear. Please fill as many information as you can.
  - 1. Your name should be already filled
  - 2. Please choose your research group
  - 3. Check the **date**! In monthly layout the default time setting is on whole day so if you don't want to measure all day long, please **un-check** the **"Whole day"** option and specify when do you want to start and end. **Double check both dates again**.
  - 4. Check the **equipment** which you want to book. Default setting fills the first equipment on the list. So just fill the right equipment (you can easily delete the one you don't want).
  - 5. In field **"Description"** please fill some info about sample/experiment you will perform or if you requiere some assistance
  - 6. Click "OK".

| 1. | Realized for:   |                             | New |
|----|-----------------|-----------------------------|-----|
| 2. | Research Group: |                             |     |
| 3. | From:           | 12/2/2016 🗊 To: 12/2/2016 🗊 |     |
|    |                 | 🗷 Whole Day                 |     |
| 4. | Recurrence:     | Never                       |     |
| 5. | Equipment:      |                             |     |
| 6. | Description:    |                             |     |
|    | Details >       |                             |     |

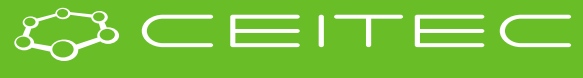

Your reservations should appear on the planning board. At first the reservation will be hatched. After **confirmation** of reservation by person responsible for the specific machine you will **receive an email** and the reservation on planning board will be without lines.

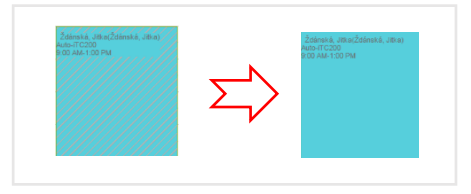

#### B) Request for a service - <u>https://intranet.ceitec.cz/cf/bic</u>

There are multiple ways to request for services from CF BIC intranet home page. You can use the green **Service button (1)** or **Request for a service (2).** You can also use label "**Your requests**" (3) where you will find all your previous requests and you can also make a new one. After that you will be redirected to list of services offered by CF BIC. By clicking on desired services form with specific questions will appear.

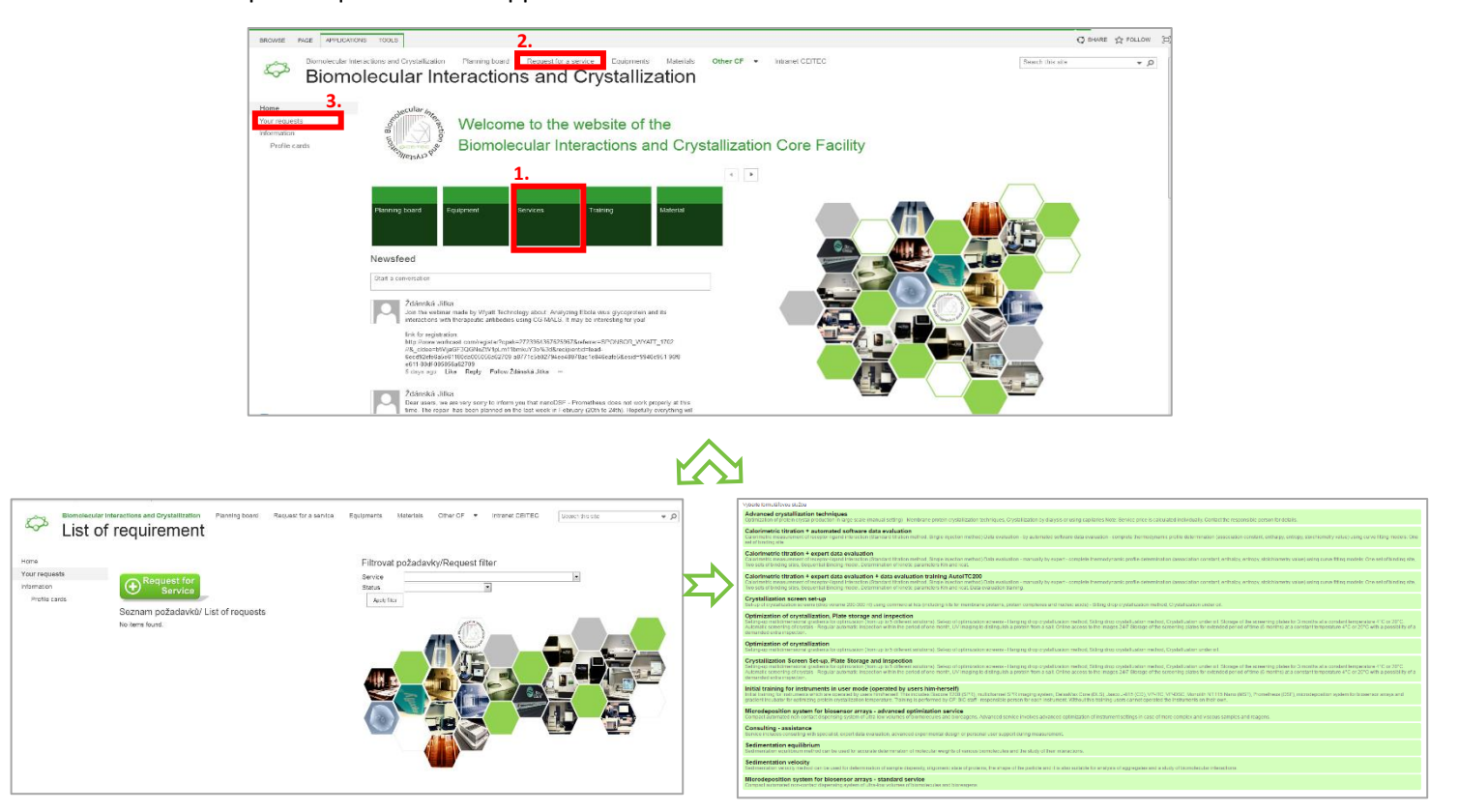

Those with star mark (\*) are obligatory. After filling the form you have to click on **Save** button at the end of a page. This request needs to be approved by person responsible for the service. Your request will be scheduled **according to availability of both machine and person responsible for the measurement**. You will receive an e-mail with details of scheduling your request.

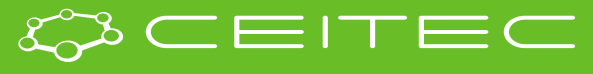

|   | SharePoint                                                                                                    | Newsbod OneOnie Sites Ždánskáutka- 🗘 ?                                                                                                    |
|---|----------------------------------------------------------------------------------------------------|----------------------------------------------------------------------------------------------------|
|   | BROWSE ECIT APPLICATIONS TOOLS                                                                                                    | Cisture direction 22 Ba                                                                                                    |
|   | Lever Coront Copiest Anteres Spara                                                                                                    |                                                                                                    |
|   | icom Context Type<br>information<br>Pottor cardin<br>patch cardin information<br>carding cardination - and information<br>community - Properties<br>Community - Properties<br>Baget - cardination - And And And And And And And And And And                                                                                                    | Calculate the factor and a sequence of a maximum sequence of the sequence of the sequence of t |
| , | Do the samples present any risks th home-hash and/or environment? *<br>then the americ hysical basis sectory the risk.<br>Data club *<br>Assigned for<br>Published<br>Centra State<br>Centra State<br>Centra Sta | 161 1                                                                                                    |

In case of any troubles or other questions do not hesitate to ask either directly CF BIC staff or by e-mail: <u>bic@ceitec.cz</u>.

# HAVE A NICE BOOKING!!! ③